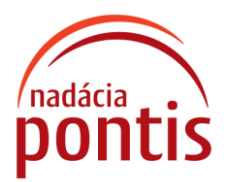

## Ako si podať projekt cez www.darca.sk

**1. Zaregistrujte sa na stránke <u>www.darca.sk</u> kliknutím na "Registrácia" (vľavo dole)** Pri vypĺňaní registračného formulára vyberte:

> Darca: Nadačný fond Bekaert pomáha v Nadácii Pontis Program: Zamestnanecký grantový program Škola 2020

| pontis                                                                               | o nás 🗸                                                  | NAŠE TÉMY 🗸                          | ČO PONÚKAME          | AKTUALITY          | KONTAKTY            | f o in           | 🗅 🎔 en   sk   |  |
|--------------------------------------------------------------------------------------|----------------------------------------------------------|--------------------------------------|----------------------|--------------------|---------------------|------------------|---------------|--|
|                                                                                      |                                                          |                                      |                      |                    | CON DALA FE         |                  |               |  |
| Darca.sk<br>Darca.sk je komunikačný ka<br>reportovanie darovaných fin<br>REGISTRÁCIA | nál, ktorý informu,<br>ancii, času a vecn<br>PRIHLÁSENIE | je o aktuálnych granto<br>ých darov. | зvých programoch, ur | nožňuje on-line pr | rijímanie projektov | a záverečných sp | yräv, alebo   |  |
| © Pontis 2019 Ochrana (                                                              | idajov                                                   |                                      | O NÁS                | NAŠE TÉMY          | ζο ρονύκαι          | ME AKTUAL        | .ITY KONTAKTY |  |

**Príklad vyplnenia formulára** (zvoľte si svoj login a heslo):

Nezabudnite si zapamätať, resp. zapísať vaše prihlasovacie údaje

| REGISTRACIA         | 1                                     |   |
|---------------------|---------------------------------------|---|
| Všetky polia sú pov | inné.                                 |   |
| Meno:               |                                       |   |
| Priezvisko:         |                                       |   |
| Email:              |                                       |   |
| Login:              |                                       |   |
| Heslo:              |                                       |   |
| Potvrdenie hesla:   |                                       |   |
| Darca:              | Nadačný fond Bekaert pomáha v Nadácii | - |
| Program:            | Zamestnanecký grantový program 2019/  |   |
| Odoslanim           | idajov beriete na vedomie/súhlasite   |   |
| so spracúvaním os   | obných údajov v zmysle Všeobecných    |   |
| podmienok.          |                                       |   |

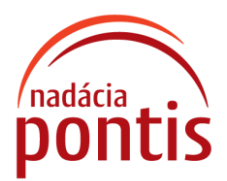

2. Po registrácii Vám príde registračný **link** na email zadaný pri vypĺňaní registračného formulára. Kliknite na link v tele mailu:

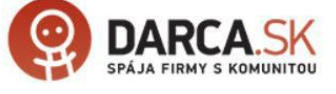

O chvíľu Vám bude doručený email s aktivačným kódom pre dokončenie registrácie...

## Príklad emailu s aktivačným linkom:

|                             | po 6.3.2017 16:44<br>registracia@darca                                                                                                    | a.sk                                                                                                    |  |  |  |  |
|-----------------------------|----------------------------------------------------------------------------------------------------|----------------------------------------------------------------------------------------------------|--|--|--|--|
|                             | [Darca.sk] Registrác                                                                                                    | ia na Darca.sk                                                                                                    |  |  |  |  |
| Komu dom                    | inika.hornakova@nadacia                                                                                                    | apontis.sk                                                                                                    |  |  |  |  |
| <ol> <li>Ak chce</li> </ol> | 🚯 Ak chcete stiahnuť obrázky, kliknite sem. V záujme ochrany vašich osobných údajov program Outlook zabraňuje automatickému sťahovaniu niektorých obrázkov v tejto správe. |                                                                                                    |  |  |  |  |
|                             | _                                                                                                    |                                                                                                    |  |  |  |  |
|                             |                                                                                                    |                                                                                                    |  |  |  |  |
|                             |                                                                                                    |                                                                                                    |  |  |  |  |
|                             |                                                                                                    | Ďakujeme za Vašu registráciu do systému Darca.sk. Prosím, zapamätajte si svoj login a heslo. Pre dokončenie registrácie je potrebné<br>kliknúť na dole uvedený odkaz v tejto správe. Po kliknuť na odkaz Vás automaticky presmeruje na stránku darca.sk, kde sa môžete<br>zadaním Vašich prístupových údajov prihlásiť do systému:<br>http://www.darca.sk/authake/user/confirmregister/email:dominika.hornakova@nadaciapontis.sk/code:50afeeb79e82455905fde434c22f9d18 |  |  |  |  |
|                             |                                                                                                    | Tento e-mail je generovaný automaticky, prosím neodpovedajte naň.                                                                                                    |  |  |  |  |
|                             | DA IN                                                                                                    | ित व                                                                                                    |  |  |  |  |

3. Po kliknutí na aktivačný link sa môžete prihlásiť vyplnením loginu a hesla a kliknutím na "Prihlásenie do systému."

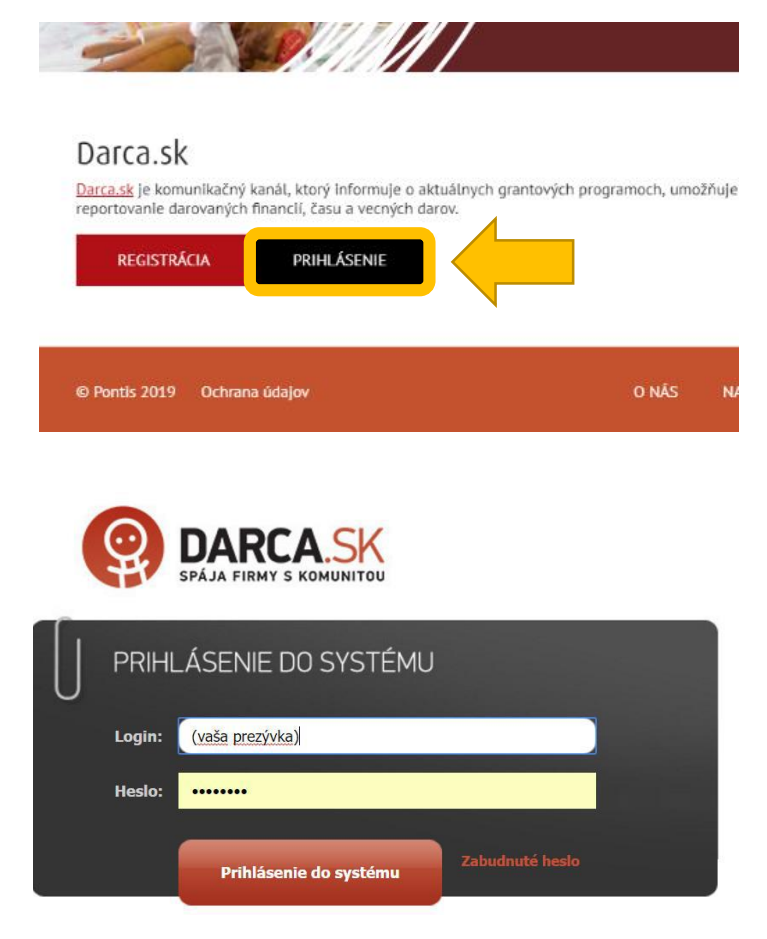

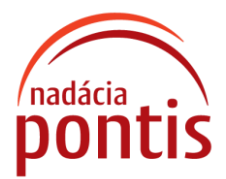

4. Po prihlásení sa dostanete do vášho rozhrania. Kliknite na kartu: **"Náš projekt"** a vypĺňajte jednotlivé polia. Všetky polia uvedené vo formulári sú povinné.

| Informácie o<br>programe                                                                                                    | Pošta <u>Na</u>          | <u>áš projekt</u> Naša          | zmluva Žiadosť<br>posun terr                | o Žiadosť o<br>nínu zmenu projek | Priebežná a<br>tu záv. správa |            |                            |
|----------------------------------------------------------------------------------------------------|--------------------------|---------------------------------|---------------------------------------------|----------------------------------|-------------------------------|------------|----------------------------|
| Online formulár projektu<br>Váš projekt bol schválený. Najaktuálnejšia odoslaná verzia, ktorú vidí donor, bola uložená 13.11.2019, 11:44. |                          |                                 |                                             |                                  |                               |            |                            |
| 1. Informácie o<br>žiadateľovi                                                                                                    | 2. Súhrnné<br>informácie | 3. Ciele a očakávan<br>výsledky | é 4. Podrobné info o<br>aktivitách projektu | 5. Doplňujúce<br>informácie      | 6. Rozpočet                   | 7. Prílohy | 8. Sumarizácia<br>projektu |

Pri príprave rozpočtu si prečítajte <u>Inštrukcie</u> ktoré obsahujú informácie o tom, ako je potrebné jednotlivé výdavky v prípade poskytnutia grantu vyúčtovať.

V prípade, ak váš projekt obsahuje náklady na mzdy a honoráre, dodržiavajte pokyny vo výzve a taktiež pokyny ku mzdám a honorárom.

Uvedené dokumenty sa nachádzajú taktiež vo vašom rozhraní v časti: "Informácie o programe"

 Po vyplnení je projekt potrebné uložiť a ODOSLAŤ ELEKTRONICKY kliknutím na tlačidlo "Prejdi k záverečnému vyhláseniu" (karta 8. Sumarizácia projektu). Projekty sa papierovou formou nezasielajú.

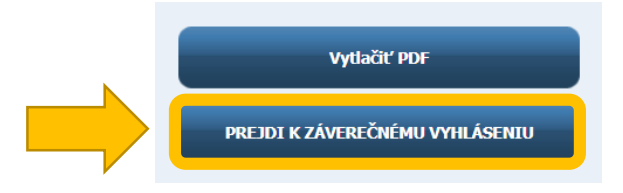

6. Vyplňte meno osoby podávajúcej žiadosť, potvrďte a odošlite projekt.

| Čestne vyhlasujem, že všetky údaje uvedené v tejto žiadosti, sú pravdivé a presné.<br>Čestne vyhlasujem, že s touto žiadosťou je oboznámený a súhlasí s ňou štatutárny zástupca žiadajúceho právneho subjektu i osoba zodpovedná za realizáciu projektu. |                                                         |        |  |  |  |
|----------------------------------------------------------------------------------------------------|---------------------------------------------------------|--------|--|--|--|
| Meno osoby podávajúcej žiadosť:                                                                                                    | XX XX                                                   |        |  |  |  |
| Kliknutím potvrdíte finálnu verziu Vášho projektu a zarac                                                                                                    | líte ho medzi podané žiadosti.<br>POTVRDIŤ A ODOSLAŤ PR | ROJEKT |  |  |  |

- 7. Pokiaľ je to možné, komunikáciu s Nadáciou Pontis ohľadne vášho projektu veďte prioritne prostredníctvom portálu www.darca.sk písomne. Na karte "Pošta" môžete posielať svoje otázky. Pri každej novej informácii vás na ňu systém upozorní zaslaním notifikačnej správy na vami zadanú e-mailovú adresu.
- Pre prípadné ďalšie informácie týkajúce sa výzvy kontaktujte Nadáciu Pontis: Pavol Pikla, pavol.pikla@nadaciapontis.sk, 0905 449 522